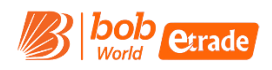

### How To open New #Demat & Trading Account Online with BOBCAPS

You will need to follow few simple steps to open your new Demat & Trading Account Online with BOB Capital Markets Ltd.

#### Please Note

#Demat account is opened with Bank of Baroda "BOB" & Trading account is opened with BOB Capital Markets Ltd "BOBCAPS"

#### **Requirement and other information**

- PAN Number, Aadhaar Number, Valid Email ID, Valid Mobile Number, Active & Individual savings account with BOB
- All the above details are required to be unique in nature and should not match with any of our existing customer
- This online process of new Demat & Trading account opening is applicable for Resident Individual clients only and non-individual & NRI category clients to process the request via Off-line medium (Physical form).

# Follow below mentioned steps by going to our website www.ekyc.barodetrade.com to open the account.

#### STAGE 1 – Basic Detail

- Online you reach on the above-mentioned website, you will need to enter Your Name as per IT Records, PAN Number, Mobile Number & Email ID along with your DOB
- PAN is validated using ITD Records and Mobile & Email are validated using OTP
- Once OTP is successfully validated and you confirm the Name fetch from IT Records, you will move to next stage, to capture your address.
- You are requested to read and accept terms & condition and MITC (Most Important Terms & Condition) before you begin the journey.

| <b>OPEN ONLINE DEMAT</b> "                                                                                                   | Name Should be as per income Tax Database FIRST NAME                      |  |  |  |  |
|----------------------------------------------------------------------------------------------------|---------------------------------------------------------------------------|--|--|--|--|
| & Trading Account                                                                                                    | MIDDE NAME LAST NAME                                                      |  |  |  |  |
| In no Time 🕒                                                                                                    | PAN NUMBER (FOR EX - ABCPY1234D)                                          |  |  |  |  |
| Following documents will be needed for seamless<br>account opening experience                                                | Mobile no as per Aadhar                                                   |  |  |  |  |
| Pan Card Copy     Aadhaar Number                                                                                             | E-mail                                                                    |  |  |  |  |
| BOB cancelled Cheque (required only if auto verification fails)                                                              | Date of Birth (As per PAN)                                                |  |  |  |  |
| Signature on Blank White Paper                                                                                               | dd mm yyyy                                                                |  |  |  |  |
| Please Note: Only Resident Individuals are eligible to open accounts digitally<br>#Demat Account will be with Bank Of Baroda | thy proceeding, Lagree Terms & Conditions     thy proceeding, Lagree MITC |  |  |  |  |
|                                                                                                    | GET OTP                                                                   |  |  |  |  |

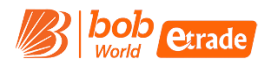

#### STAGE 2 – Digi Locker – To capture your ePAN and eAadhaar

- Digi Locker will be validated by the client using Aadhaar Number & OTP and Digi Locker PIN. Once successfully verified, we'll capture the required KYC information from Digilocker (Address, eAadhaar & ePAN)
- In case digi locker is not activated/created by the customer, Digi Locker will allow the user to create/enable new digi locker during the process
- Using Digi Locker: We capture ePAN & eAadhaar.

| ← → ♂ 🔩 ekye               | c.barodaetrade.com/kra-aadhaar-upload.aspx                                                                                                    | ® 🛧 🌒 :                      |
|----------------------------|----------------------------------------------------------------------------------------------------|------------------------------|
| 🕲 LMS Admin 🛛 eKYC         | 📓 M.C 📐 Leegality 🔣 RazorpayX 📓 Diglo 💩 Zoho HR 🚸 HR_Salary Slip 🐼 TAB UAT 🤣 eKYC - UAT 🔇 eKYC Admin UAT 🔇 TAB Live 🛞 UAT - CRM Login 📗 Live - CRM                                                                                                    | >> 🗅 All Bookmarks           |
|                            | OPEN ONLINE DEMAT &<br>TRADING ACCOUNT<br>Address And Andrew Construction of Kick and Andrew Construction of Kick and Andrew Cons |                              |
|                            | Demat / Digi Locker Digilocker - KYC Documents Your Aadhaar card must be linked to active mobile number to receive verification OTP                                                                                                    |                              |
|                            | Why is this needed?<br>Digilocker automatically verifies your documents needed for account opening with BOB CAPITAL MARKETS LTD.                                                                                                    |                              |
|                            | Proceed To Digi Locker                                                                                                    |                              |
| Weather alert<br>In effect | 📕 Q. Search 🔹 🔤 🏰 🧕 🧕 📕 🖷 🖷 👘 🔷 🧉 🔀                                                                                                    | 奈 d) 絶 17:10<br>18-07-2024 🖡 |

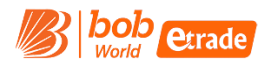

#### STAGE 3 – Bank Detail

- As of now, we are only accepting and allowing the application from customer who have an existing and active account with "BANK OF BARODA" (Individual only)
- Bank Name & Initials of IFSC is already selected for your ease and you have to input few characters of your IFSC and your account number
- Using your IFSC Code, we will fetch your BOB Bank Branch detail for your confirmation.
- Your Name as per Bank is auto captured using Penny Drop Method
- In case where Penny Drop is not successful, our system prompts you to upload applicable bank proof such as Bank Statement/passbook or cancel cheque (Your name & bank account number should be visible for verification)

|          |              |     | A Profile | 🗙 Exchange                 | _    |        |           |        |        |        |          | Hi Prate<br>Please Fill You<br>Details | een<br>ur Bank<br>i |     |     |       |                   |
|----------|--------------|-----|-----------|----------------------------|------|--------|-----------|--------|--------|--------|----------|----------------------------------------|---------------------|-----|-----|-------|-------------------|
|          | Bank Details |     |           |                            |      |        |           |        |        |        |          |                                        |                     |     |     |       |                   |
|          |              |     |           | Choo                       | ose  | you    | r Ban     | k      |        |        |          |                                        |                     |     | 1   |       |                   |
| •        |              | BOB | Bank Of I | TS LTD. protects<br>Baroda | your | financ | ial infor | mation | with B | lank G | rade Sec | urity                                  |                     |     | l   |       |                   |
|          |              |     | BARB      |                            |      |        |           |        |        |        |          |                                        |                     |     | 1   |       |                   |
| ENG - WI |              |     | Q Search  |                            | -    | 14     | -         | -      | 0      |        |          | NHL .                                  | ^                   | • 3 | ENG | 40 MB | 17:1<br>18-07-202 |

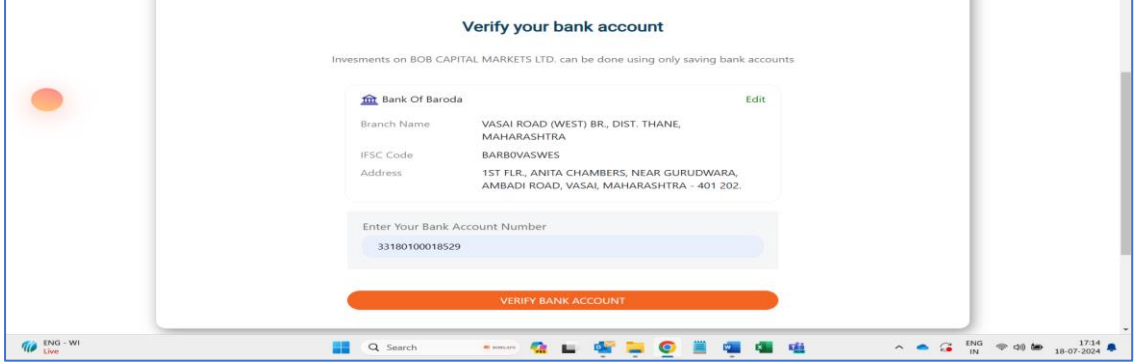

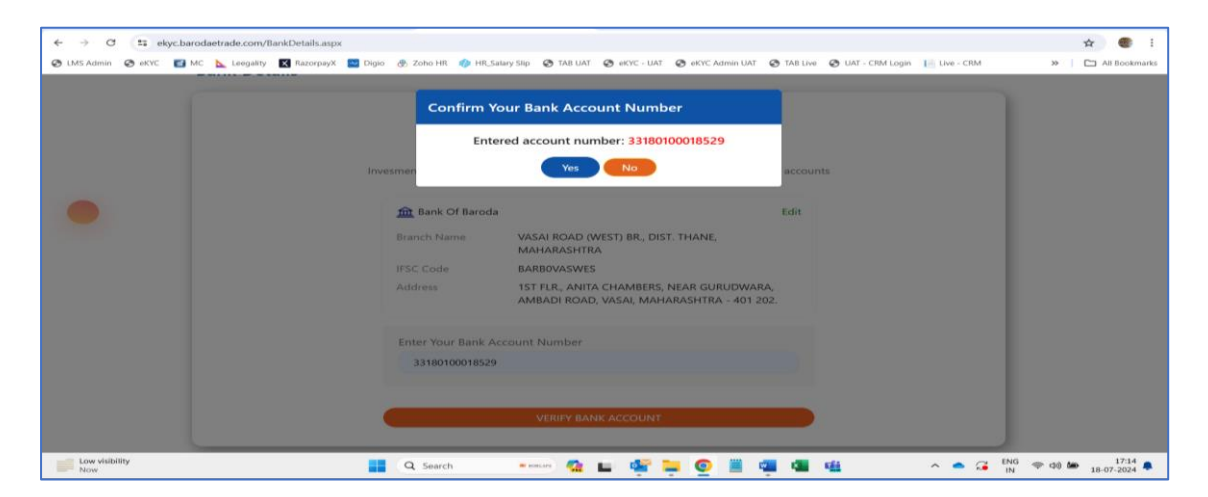

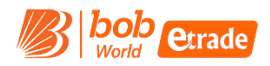

#### STAGE 4 – Profile Detail (Additional Personal Information)

• On this stage, you are requested to provide some basic but mandatory information such as, Marital Status, Trading Experience, Occupation Type, Annual Income, Qualification, Mother Name, Father or spouse Name, Nomination, PEP Declaration and Running Account Settlement

|                                 | OPEN ONLINE DEMAT &<br>TRADING ACCOUNT<br>CAlcoharder<br>Calcoharder<br>Calcoh |                                      |
|---------------------------------|----------------------------------------------------------------------------------------------------|--------------------------------------|
|                                 | Personal Details                                                                                                    |                                      |
|                                 | Marital Status         Trading experience         Occupation Type         Your Annual income           Select Marital status<br>Select Years of Experience<br>Select Occupation<br>Select Annual income<br>Select Annual income<br>Select Annual income<br>Select Annual income<br>Select Annual income                                                                                                    |                                      |
|                                 | Qualification<br>Please Select ~                                                                                                    |                                      |
|                                 | Mother's name Mrs V FIRST NAME MIDDLE NAME LAST NAME LAST NAME                                                                                                    |                                      |
| 17°C                            | Father/Spouse name                                                                                                    |                                      |
| ) C (11 e                       | alyc.barodaetrade.com/ProfileDetails.aspx                                                                                                    |                                      |
| oudy<br>C === e<br>Admin @ eKYC | In Construction Construction                                                                                                    |                                      |
| oudy                            | International and the second of the second of the second o                                                                                                    | <ul> <li></li></ul>                  |
| oudy<br>C t∓ e<br>Admin ⊗ eKYC  | Ney-charodaetrade.com/ProfileDetalh.aspx<br>Ney-charodaetrade.com/ProfileDetalh.aspx<br>Ney-charodaetrade.com/ProfileDetalh.aspx<br>New Lengaity C Racorpay C Digio & Zoho HR + HLSalarySip © TAILUAT © eXYC-UAT © eXYC Admin UAT © TAILUAE © UAT-CRM Login    Uve-CRM<br>Father/Spouse name<br>Father © Spouse<br>Mr v FIRST NAME NIDDLE NAME<br>Additional Information                                                                                                    | ♥ 40 000 18-07.<br>☆ 40<br>>   □ AEB |
| ooudy<br>C ±∓ e<br>Admin @ eKVC | Image: Construction                                                                                                    | ♥ d0 🐲 18-07                         |
| C ti e<br>Admin ⊘ eVC           | Image: Construction                                                                                                    | ♥ d0 ₩ 18-07                         |
| Admin 🧕 et/t                    | Additional Information  At yes on units of poster  Additional Information  At yes No  Additional Information  At yes No                                                                                                    | ♥ d0 ₩ 18-07                         |
| Admini 🥸 eKYC                   | Additional Information     Additional Information     No     No     Once in a Quarter     Ves © No                                                                                                    | ♥ d0 🐲 18-07                         |

• You are requested to upload photo of your signature

| 🕗 LMS Admin 🔗 eKYC 🗾 MC | Legislity 🖬 Recorptly 📰 Digite 👌 Zoho HR, 🧄 HR, Salary Silp 🗞 TARI UAT 🔗 MYC - UAT 🗞 MYC - UAT 🗞 MYC - UAT 🗞 MYC - UAT - CRM Login 📔 Low - CRM<br>Are you a politically exposed person? Running Account Settlement | >> All Bookmark |
|-------------------------|----------------------------------------------------------------------------------------------------|-----------------|
|                         | No                                                                                                    |                 |
|                         | Yes • NO                                                                                                    |                 |
|                         | For Official Use Only(Not to be filled by client) &                                                                                                    |                 |
|                         | Previous step     Save and proceed to next                                                                                                    |                 |
|                         |                                                                                                    |                 |

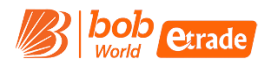

#### STAGE 5 - Exchange with Segment Selection and choose Brokerage Plan

- You are requested to select F&O Segment on this stage if you wish to enable it with your new account
- Cash segment across exchange is already selected for your ease
- Choose the best suitable brokerage plan from the 5 different plans we offer (plan detail are shown along with DP charges)
- In case you opt for F&O during segment selection, you are requested to upload the relevant financial proof such as Bank Statement, Salary Slip, ITR Copy, Net-worth certificate and Demat Holding Statement

| ← → ♂ 💷 ekyc.baro       | daetrade.com/ExchangeSegn                  | nent.aspx                          |                |                      |                  |                                      |                                       |           | ¥      | àr 🐻 i              |
|-------------------------|--------------------------------------------|------------------------------------|----------------|----------------------|------------------|--------------------------------------|---------------------------------------|-----------|--------|---------------------|
| 🧿 LMS Admin 🕥 eKYC 🗾 Mi | Leegality Razorpay                         | x 🔤 Digio 🛞 Zoho HR<br>onk Profile | HR_Salary Slip | TAB UAT O eKYC - UAT | 😨 eKYC Admin UAT | TAB Live O UAT - CF<br>Please HII EX | M Login 🛛 📗 Live - CRM<br>change Data |           | »   C  | All Bookmarks       |
|                         | Exchange Segme                             | ent                                |                |                      |                  |                                      |                                       |           |        |                     |
|                         |                                            |                                    | NSE & BSE      |                      |                  | All Segments                         |                                       |           |        | - 1                 |
|                         | c                                          | ash                                | Equity F&O     |                      |                  | Currency                             |                                       |           |        |                     |
|                         |                                            |                                    |                |                      |                  |                                      |                                       |           |        |                     |
|                         | Tariff details for Trading & Demat         |                                    |                |                      |                  |                                      |                                       |           |        |                     |
|                         | Select Brokerage sc                        | heme: BOBCA                        | PS 30          | ~                    |                  |                                      |                                       |           |        |                     |
|                         | Plan Name                                  | Platform Fee **                    | Delivery       | Equity Intraday      | Futures ***      | Option ***                           | Currency                              |           |        |                     |
|                         | BOBCAPS 30                                 | NIL                                | 0.30%          | Free                 | 30Rs/Order       | 30Rs/Order                           | 30Rs/Order                            |           |        |                     |
|                         | ** One Time Platform<br>*** Executed Order | Fee                                |                |                      |                  |                                      |                                       |           |        |                     |
|                         |                                            |                                    | ←Previous ste  | p Save and pro       | ceed to next     |                                      |                                       |           |        |                     |
| Cloudy                  |                                            | Q Search                           |                | - 🤹 🖬 🦛 I            | 📮 🧿 🔳 🛛          | a 🖬 🏨                                | ^ <b>-</b> 2                          | ENG<br>IN | 🗢 d0 🏍 | 17:19<br>18-07-2024 |

#### STAGE 6 - Live Photo Capture

- Moving on to the next stage, you are requested to capture your live photo along with your location
- Once the Photo and location is captured, you move on to the last & final stage of the journey eSign of your application

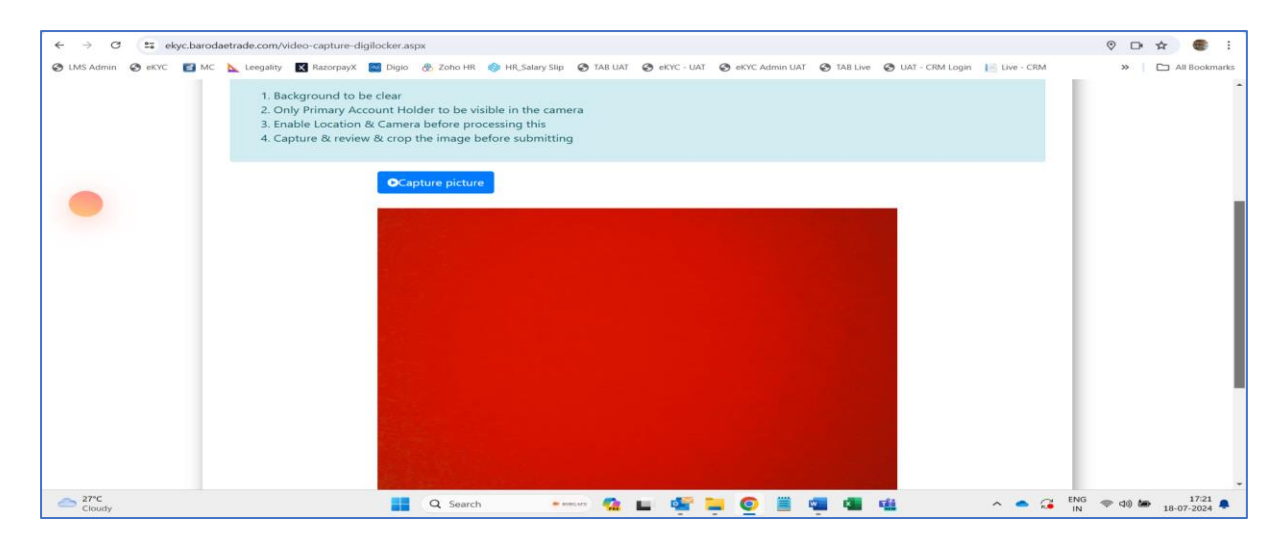

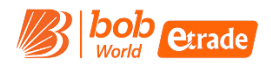

#### STAGE 7 – Review Form and complete eSign

- You are required to process 2 separate eSign
- 1<sup>st</sup> eSign is for KYC form, and PDF with data is displayed and should be verified before processing for eSign
- 2<sup>nd</sup> eSign is for Application form, wherein PDF with all the data is displayed and this Should be verified by you before processing for eSign
- Once both the eSign are successfully completed, your e-signed application form will be sent to your registered email id and an SMS will be sent with a link to download the PDF.

| TOTAL POLICY DOUGH IN THE CONTRACTOR      | rodaetrade.com/PDFPreview.aspx?uiniq=9039ed10-3b3b-4e61-bac3-adfcda5df17d                                                                                                    | 🖈 🐻 i            |
|-------------------------------------------|----------------------------------------------------------------------------------------------------|------------------|
| 😵 LMS Admin 🐼 eKYC 🗾                      | MC 📐 Leegality 📓 RazorpayX 📓 Digio 🚸 Zoho HR. 🤣 HR_Salary Slip 🧔 TAB UAT 🧔 KKYC - UAT 🔕 KKYC Admin UAT 🕥 TAB Live 🐼 UAT - CRM Login 📗 Live - CRM                                                                                                    | >> All Bookmarks |
|                                           |                                                                                                    |                  |
|                                           |                                                                                                    |                  |
|                                           | OPEN ONLINE DEMAT &                                                                                                    |                  |
|                                           | TRADING ACCOUNT                                                                                                    |                  |
|                                           | Hi Prateen                                                                                                    |                  |
|                                           | You are just two steps away from opening your Demat & Trading account                                                                                                    |                  |
|                                           |                                                                                                    |                  |
|                                           |                                                                                                    |                  |
|                                           | Step 1 Step 2                                                                                                    |                  |
|                                           | dig eSign KYC Form                                                                                                    |                  |
|                                           | esign on KYC & Application Form is mandatory to complete your Account Opening Request                                                                                                    |                  |
|                                           | I hereby give my consent to use my Asina/virtual to details (as applicable) for the purpose of e-signing my account opening form                                                                                                    |                  |
|                                           | Download PDF     Type want to som                                                                                                    |                  |
| Cloudy                                    | 🌉 🔍 Search 💿 👘 🤷 🖿 🚳 🖉 🚛 🚳 🛤 🔷 🔺 🔺 📿                                                                                                    | NG 🗢 🕫 🏍 17:20 🜲 |
|                                           |                                                                                                    |                  |
| The the the the the the the the the the t |                                                                                                    | All Bookmarks    |
|                                           | OPEN ONLINE DEMAT &                                                                                                    |                  |
|                                           | You are just two steps away from opening your Demat & Trading account                                                                                                    |                  |
|                                           | Step 1 Step 2                                                                                                    |                  |
|                                           |                                                                                                    |                  |
|                                           | Class 100 Control Control Cont |                  |
|                                           | The second state of the second state of the se |                  |
|                                           | esign on Krt. & Application Form is manuatory to complete your Account Opening Request                                                                                                    |                  |
| •                                         | I hereby give my consent to use my Adhar/Virtual ID details (as applicable) for the purpose of e-signing my account opening form     Lownload PDF     If you want to Edit                                                                                                    |                  |

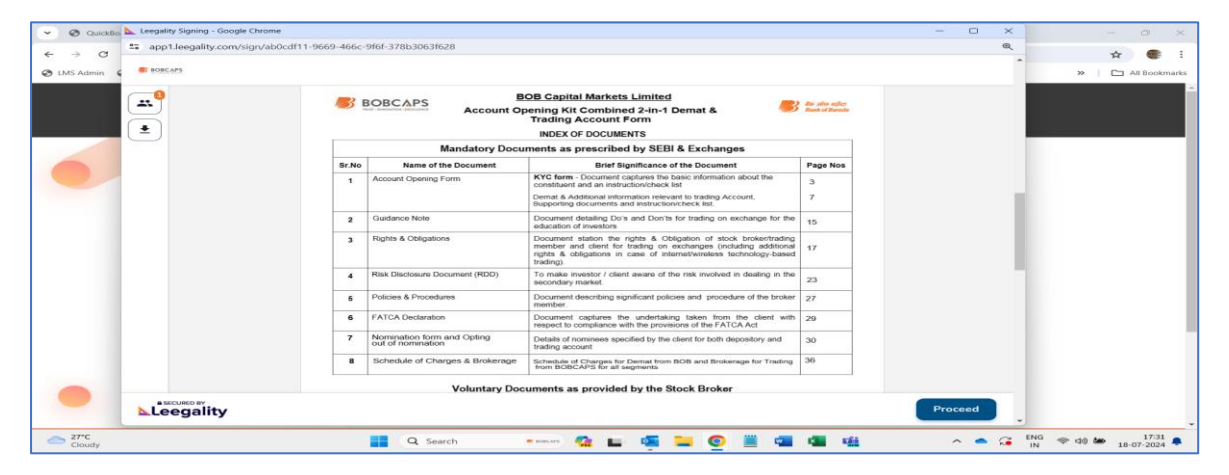

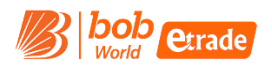

| Leegality Signing - Google Chrome                                                                                                    | ED 466, 0(6) 3791-3063(639                                                                                                    | - 0 ×   | - • ×                                                                                           |
|----------------------------------------------------------------------------------------------------|----------------------------------------------------------------------------------------------------|---------|-------------------------------------------------------------------------------------------------|
| Part Assessment - Bip Pracessmith Conversion Conversion Conversio | BOBCAPS BOBCAPS Account Opening Kit Combined 2-In-1 Demat &                                                                                                    |         | P Find     +       ##c Replace     Add-ins       D Select +     Edling       Edling     Add-ins |
|                                                                                                    | Signing Details     X       Image: Name in signed document     Prateen Mathur       Prateen Mathur     Prateen Mathur       Image: OTP will be sent to Aadhaar authentication     OTP will be sent to Aadhaar linked mobile/email.       Image: OTP will be sent to Aadhaar linked mobile/email.     Signed document will be sent to mathur.prateen@gmail.com       9330006876     9330006876 |         |                                                                                                 |
|                                                                                                    | I agree that:  By clicking this checkbox and the Sign Document button. I voluntarily agree to Aathaar eliging the previewed document. Late agree to be redirected to an aligan Service Provider For Carrying out an e-authorization using Aadhaar e-KYC services for issuance of a Digital Signature Certificate. I  Sign Document                                                            |         |                                                                                                 |
| Page 5 of 7 777 W6.                                                                                                    | 📑 Q. Search 🔹 💀 🧟 🖿 🦉 🦉 🖷 🎕                                                                                                    | ^ • 🥶 📴 | 4G ⊕ ⊲t0 t 17:32<br>N ⊕ ⊲t0 t 18-07-2024 ♣                                                      |

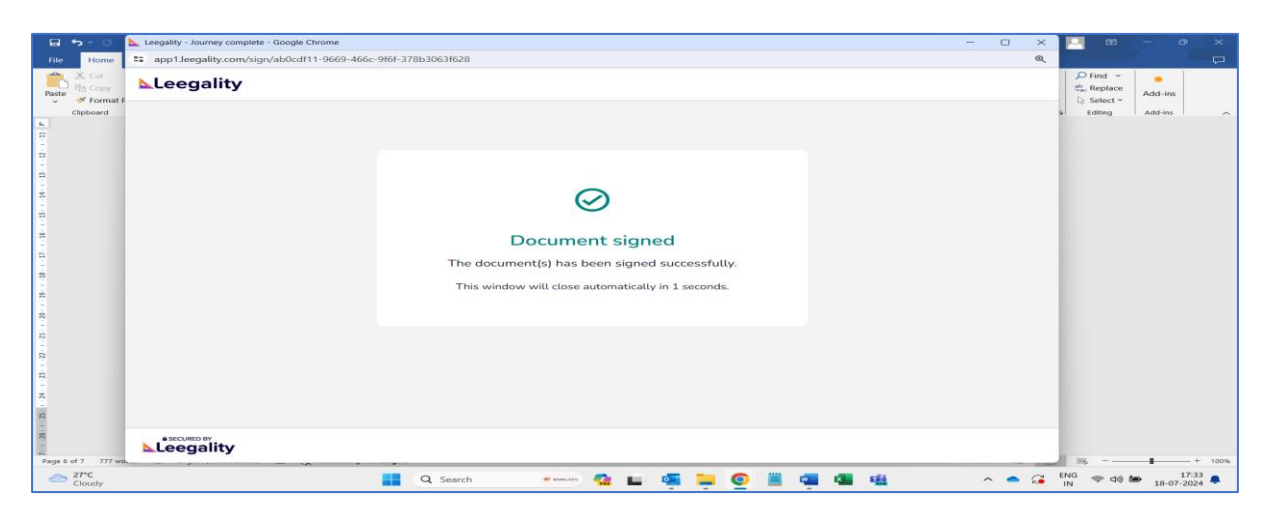

| ← → ♂ 🛱 ekyc.barodaetrade.com/CompletedPage.aspx                                                                                                    | 🖈 🔮 i                    |
|----------------------------------------------------------------------------------------------------|--------------------------|
| 🕑 LMS Admin 🐼 eKYC 🖬 MC 👠 Leegality 📓 RazorpayX 📓 Diglo 👌 Zoho HR. 🧄 HR,Salary Silp 🐼 TAB LAT 📀 eKYC - UAT 📎 eKYC - UAT 🔇 TAB Live 🛞 UAT - CRM Login 📙 Live - CRM | All Bookmarks            |
|                                                                                                    |                          |
| OPEN ONLINE DEMAT &                                                                                                    |                          |
| Thank You                                                                                                    |                          |
| Thank Fou                                                                                                    |                          |
| www.barodaetrade.com 🛛 🕻 8652 270270/ 022-6138 9300 🛛 🔤 customercare@bobcaps.in                                                                                   |                          |
| Copyright BOB CAPITAL MARKETS LTD. 2020 All Rights Reserved                                                                                                    |                          |
| Please note that by submitting the above mentioned details, you are authorizing us to call/SMS you even though you may be registered                              |                          |
| under Dire., we may call sites you in next 12 months.                                                                                                    |                          |
|                                                                                                    |                          |
| 👝 27°C 📲 Q. Search 🚥 🙀 🖬 🦉 📮 👰 📳 🍓 🛍 🔺 🔺 🙃 🕻 ING 🗢 da                                                                                                    | 17:33 <b>1</b> 8-07-2024 |

#### **Important Note**

- Once eSign is done, we share your detail along with application form with our verification desk and post approval and successful verification of the Account Opening Form, your account opening and activation process will begin.
- You will be notified once the account is opened and activated (ready to use) via an Email (sent on your registered email id)

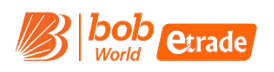

## eKYC Workflow including back-end process

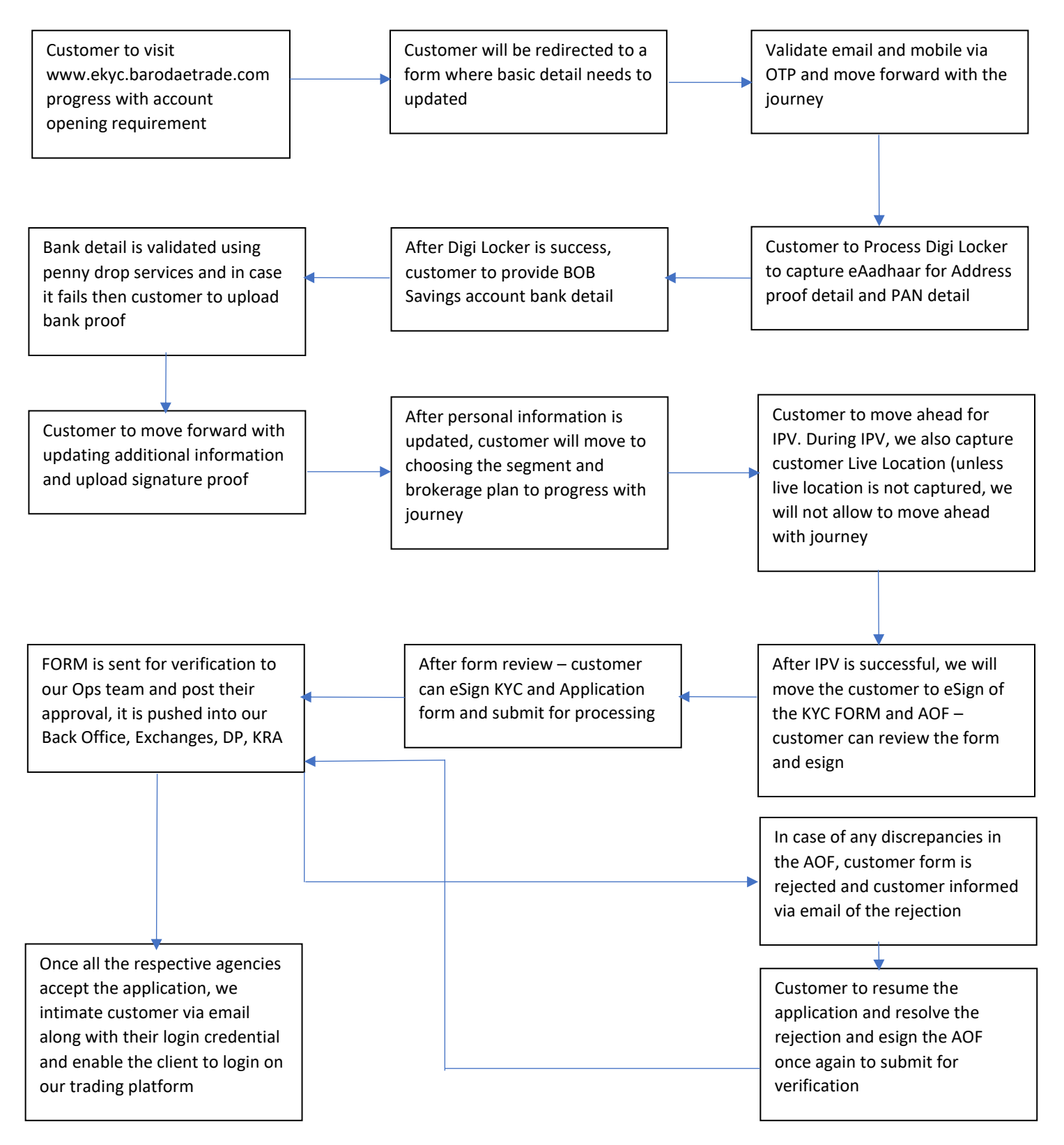